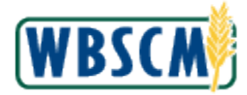

### PROCESS OVERVIEW

### Purpose

The purpose of this transaction is to register a Plant or Shipping Point. When a Plant becomes a Business Partner, it must go through an approval process, including a USDA Plant inspection (often done by a third party). Registering a Plant or Shipping Point begins that process. Once the Plant or Shipping Point is registered, the vendor must notify the Contracting Officer. After approval, a Plant or Shipping Point may only ship the materials which were approved for that specific Plant/Shipping Point.

### Process Trigger

Perform this transaction to register a Plant/Shipping Point.

### Prerequisites

• Plant/Shipping Point must be setup in WBSCM.

### **Portal Path**

Follow the Portal path below to complete this transaction:

• Select Suppliers tab → Maintain Organization tab → Plant/Shipping Registration link to go to the Plant/Shipping Registration screen

### **Tips and Tricks**

- The R/O/C acronyms in the field tables represent Required, Optional, or Conditional field entries.
  - Required (R) a mandatory field necessary to complete the transaction
  - **Optional (O)** a non-mandatory field not required to complete the transaction
  - **Conditional (C)** a field that may be required if certain conditions are met, typically linked to completion of a mandatory field
- Refer to WBSCM Portal Basic Navigation course for tips on creating favorites, performing searches, etc.

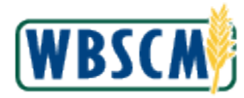

# PROCEDURE

1. Start the transaction using the Portal path: Suppliers tab → Maintain Organization tab → Plant/Shipping Registration

Image: Plant/Shipping Registration Screen

| Home Suppliers Admin                                            | Reports Help                                                                                                    |                |        |
|-----------------------------------------------------------------|----------------------------------------------------------------------------------------------------|----------------|--------|
| Supplier Self Service Bid Manager                               | ent Maintain Organization                                                                                                    |                |        |
|                                                                 | Suppliers > Maintain Organization > Plant/Shipping Registration                                                                                                    | Full Screen Op | ptions |
| Plant/Shipping Registration     Plants / Shipping Points – User | Welcome to Supplier Plant / Shipping Point registration<br>To register your Plant / Shipping Point, enter your data and choose submit<br>All required fields are marked with a red asterisk (*)<br>Company Details                                                                   |                | ,      |
|                                                                 | Name of Company *       CENTRAL MILLING, L.L.C.         Language *       English         Registration Type *       O Plant                                                                                                    |                |        |
|                                                                 | Address Data                                                                                                    |                |        |
|                                                                 | Name 1*         Name 2         Street Address         Building         Floor         Subscript         Usation*         State/Region*         I Location*         I State/Region*         P.O Box         P.O. Box Location         E-Mail Address*         Telephone*         I Fax |                |        |
|                                                                 | Which Product Categories can you Deliver?                                                                                                    |                |        |
|                                                                 | Select the language in which you want to send the questionnaires * English                                                                                                    |                |        |
|                                                                 | BAGS-EMPTY BEANS DRY. BEANS DRY.PKGD BEEE CANNED                                                                                                    |                |        |
|                                                                 |                                                                                                    |                | •      |
|                                                                 |                                                                                                    |                | >      |

**2.** Click (the **Hide Navigator** arrow) to minimize the Portal menu. Note that this can be done with any transaction in WBSCM.

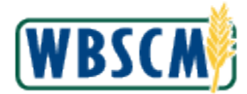

| lier Self Service                                                                       |                                                                                                    |                            |                    |
|-----------------------------------------------------------------------------------------|----------------------------------------------------------------------------------------------------|----------------------------|--------------------|
|                                                                                         | Bid Management Maint                                                                               | tain Organization          |                    |
| Suppliers > Maintain                                                                    | 1 Organization > Plant/Shipp                                                                       | ing Registration           | Full Screen Option |
| elcome to Supplier Plant<br>register your Plant / Shipp<br>I required fields are marked | / Shipping Point registration<br>sing Point, enter your data and choo<br>d with a red asterisk (*) | se submit                  |                    |
| Company Details                                                                         |                                                                                                    |                            |                    |
| Name of Company *                                                                       | CENTRAL MILLING, L.L.C.                                                                            |                            |                    |
| Language *                                                                              | English                                                                                            |                            |                    |
| Registration Type * (                                                                   | O Plant                                                                                            | C Shipping Location        |                    |
|                                                                                         |                                                                                                    | (199) (1994) • (199) (199) |                    |
| Address Data                                                                            |                                                                                                    |                            |                    |
| Address Data                                                                            |                                                                                                    |                            |                    |
| Name 1 *                                                                                |                                                                                                    |                            |                    |
| Name 2                                                                                  |                                                                                                    |                            |                    |
| Street Address                                                                          |                                                                                                    |                            |                    |
| Building                                                                                |                                                                                                    |                            |                    |
| Floor                                                                                   |                                                                                                    | Suite Number               |                    |
| Country *                                                                               | A V                                                                                                |                            |                    |
| Location *                                                                              |                                                                                                    |                            |                    |
| State/Region *                                                                          |                                                                                                    | Zip Code *                 |                    |
| P.O. Box                                                                                |                                                                                                    | P.L.Z P.O Box              |                    |
| P.O Box Location                                                                        |                                                                                                    | P.O Box Country USA 🗸      |                    |
| E-Mail Address                                                                          |                                                                                                    |                            |                    |
| Telephone *                                                                             |                                                                                                    | Tel Extension              |                    |
|                                                                                         |                                                                                                    | Fax Extension              |                    |

**3.** Select the radio button beside the **Plant or Shipping Location** field to select a plant or shipping location to register. For this example, click OPlant (the **Plant** radio button).

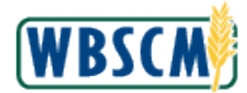

| Suppliers > Mainta                                      | n Organization > Plant/Shipping Regist                                                                          |                     |                    |
|---------------------------------------------------------|----------------------------------------------------------------------------------------------------|---------------------|--------------------|
| elcome to Supplier Plan                                 |                                                                                                    | tration             | Full Screen Option |
| register your Plant / Ship<br>required fields are marke | t / Shipping Point registration<br>pping Point, enter your data and choose submit<br>ed with a red asterisk (*) |                     |                    |
| Company Details                                         |                                                                                                    |                     | <b>—</b>           |
| Name of Company *                                       | CENTRAL MILLING LLC                                                                                             |                     |                    |
| Language *                                              | English                                                                                                    |                     |                    |
| Registration Type *                                     | Plant OShing                                                                                                    | ning Location       |                    |
| Tregistion type                                         | Grant Osnipp                                                                                                    | ing cocation        |                    |
|                                                         |                                                                                                    |                     |                    |
| Address Data                                            |                                                                                                    |                     |                    |
| Name 1 *                                                |                                                                                                    |                     |                    |
| Name 2                                                  |                                                                                                    |                     |                    |
| Street Address                                          |                                                                                                    |                     |                    |
| Building                                                |                                                                                                    |                     |                    |
| Floor                                                   |                                                                                                    | Suite Number        |                    |
| Country *                                               | ISA V                                                                                                    |                     |                    |
| Location *                                              |                                                                                                    |                     |                    |
| State/Region *                                          |                                                                                                    | Zip Code *          |                    |
| P.O. Box                                                |                                                                                                    | P.L.Z.P.O Box       |                    |
| P.O Box Location                                        |                                                                                                    | P.O Box Country USA |                    |
| E-Mail Address                                          |                                                                                                    |                     |                    |
| Telephone *                                             |                                                                                                    | Tel Extension       |                    |
| Fax                                                     |                                                                                                    | Fax Extension       |                    |

## **4.** As required, complete/review the following fields:

| Field          | R/O/C | Description                                                                                                    |
|----------------|-------|----------------------------------------------------------------------------------------------------|
| Name 1         | R     | Contact name or name of plant/shipping point.<br><b>Example:</b><br>Braman Illinois Plant                           |
| Street Address | 0     | A free-text field in which to enter the street address of<br>the organization<br><b>Example:</b><br>52 Water Street |
| Building       | 0     | Secondary address designation for the physical location<br>of the Plant/Shipping point.<br><b>Example:</b><br>4     |
| Location       | R     | The city where the distribution of products or resources<br>is handled.<br><b>Example:</b><br>East Moline           |

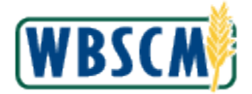

| Field                | R/0/C | Description                                                                                  |
|----------------------|-------|----------------------------------------------------------------------------------------------|
| State<br>/<br>Region | R     | State where Plant/Shipping point is located.<br>Example:<br>IL                               |
| Zip Code             | R     | Postal zip code for the Plant/Shipping point.<br><b>Example:</b><br>61244                    |
| E-Mail Address       | R     | Email address of contact for Plant/shipping point.<br><b>Example:</b><br>Plant.IL@Braman.com |
| Telephone            | R     | Contact telephone number for Plant/Shipping point.<br><b>Example:</b><br>3097921000          |

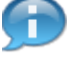

(Note) The fields with the red asterisks are mandatory fields. If these fields do not have a value, there will be an error when trying to submit the registration.

### Image: Plant/Shipping Registration Screen

| Suppliers > Maintain Organization > Plant/Shipping Registration Welcome to Supplier Plant / Shipping Point registration for equired fields are marked with a red asteriak (*) Company Details Name of Company * CENTRAL MILLING, L.C. Language * English  COMPANY COMPANY COMP | Full Screen Optio |
|----------------------------------------------------------------------------------------------------|-------------------|
| Welcome to Supplier Plant / Shipping Point registration         for register your Plant / Shipping Point, enter your data and choose submit         Ul required fields are marked with a red asterisk (*)         Company Details         Name of Company *         CENTRAL MILLING, LL.C.         Language *         English         V         Opsigned Plant                                                                                                    | E                 |
| To register your Plant / Shipping Point, enter your data and choose submit<br>Ul required fields are marked with a red asterisk (*)<br>Company Details<br>Name of Company * CENTRAL MILLING, L.L.C.<br>Language * English  CONSTRAL MILLING, L.L.C.                                                                                                    | E                 |
| Company Details       Name of Company *     CENTRAL MILLING, LL.C.       Language *     English       Residentiation Type *     CEName                                                                                                    |                   |
| Name of Company * CENTRAL MILLING, LL.C.                                                                                                    |                   |
| Name of Company ~ DENI INAL MILLING, LLLC.<br>Language * English   Pagistration Type * 回日an   C Shinaina Landian                                                                                                    |                   |
| Registration Type * Collect                                                                                                    |                   |
| Registration Type C Plant C Shinning Location                                                                                                    |                   |
| Grieffing Coaution                                                                                                    |                   |
|                                                                                                    |                   |
| Address Data                                                                                                    |                   |
| I Marco d & Discussion Director Director                                                                                                    |                   |
| Name 1 [Braman lilinois Plant                                                                                                    |                   |
| Street Address 52 Water Street                                                                                                    |                   |
| Building 4                                                                                                    |                   |
| Floor Suite Number                                                                                                    |                   |
| Country * USA 🗸                                                                                                    |                   |
| Location * East Moline                                                                                                    |                   |
| State/Region * IL Zip Code * 81244                                                                                                    |                   |
| P.C. Box                                                                                                    |                   |
| P.O Box Location USA V                                                                                                    |                   |
| E-Mail Address * Plant IL@Braman.com                                                                                                    |                   |
| Telephone * 309/921000 X Telephone                                                                                                    |                   |
|                                                                                                    |                   |

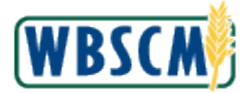

**5.** Click (the **Down** arrow) on the vertical scrollbar to access the **Product Category** checkboxes for this Plant.

| Image: Plant/Shipping | <b>Registration Screen</b> |
|-----------------------|----------------------------|
|-----------------------|----------------------------|

| lier Self Service Bid Ma        | anagement Maintain O               | ganization            |                 |
|---------------------------------|------------------------------------|-----------------------|-----------------|
| Suppliers > Maintain Organ      | nization > Plant/Shipping Re       | stration              | Full Screen Opt |
|                                 |                                    |                       |                 |
| Which Product Categories        | can you Deliver?                   |                       |                 |
| Select the language in which vo | ou want to send the questionnaires | English               |                 |
| BAGS-EMPTY                      | BAKED PRODUCTS-PKGD                | BARI EY-PKGD          |                 |
| BEANS, DRY                      | BEANS, DRY-PKGD                    | BEEF. CANNED          |                 |
| BEEF, COOKED                    | BEEF, FRESH                        |                       |                 |
| BEEF. GROUND                    | BEEF. ROAST                        |                       |                 |
| BISON PRODUCTS                  | BUCKWHEAT-PKGD                     | BULGUR-PKGD           |                 |
| BUTTER                          | CEREAL. FORTIFIED                  | CEREAL INSTANT        |                 |
| CEREAL, PROCESSED               | CHEESE PROC, KOSHER                | CHEESE, MOZZARELLA    |                 |
| CHEESE, NATURAL AMER            | CHEESE, PROCESSED                  | CHICKEN, BULK         |                 |
| CHICKEN, CANNED                 | CHICKEN, COOKED                    | CHICKEN, FROZEN       |                 |
| COMMODITIES F&V                 | CORN PRODUCTS                      | CORN-SOY BLEND-PKGD   |                 |
| CORN-SOY MILK-PKGD              | CORNMEAL-PKGD                      | CRACKER PROD, PROC    |                 |
| DEHYDRATED POTATO               | EGG PRODUCTS                       | EMERGENCY PRODS-PKGD  |                 |
| FISH, CANNED                    | FISH, FROZEN                       | FLOUR, BAKERY         |                 |
| FLOUR, BAKERY KOSHER            | FLOUR, BAKERY MIX                  | FLOUR, MASA           |                 |
| FLOUR, WHEAT                    | FLOUR, WHEAT-PKGD                  | FREIGHT-DOMESTIC      |                 |
| FREIGHT-OCEAN                   | FRUIT, CANNED                      | FRUIT, DRIED          |                 |
| FRUIT, FRESH                    | FRUIT, FROZEN                      | FRUIT, JUICE          |                 |
| GOOSE, FROZEN                   | GRAIN PRODUCTS-BULK                | GRAIN PRODUCTS-PKGD   |                 |
| GRITS, GRAIN                    | HAM, FULLY COOKED                  | INFANT FORMULA        |                 |
| LAMB PRODUCTS                   | MEAT PRODUCTS                      | MILK, EVAPORATED      |                 |
| MILK, INSTANT                   | MILK, NON-FAT DRY                  | MILK, UHT             |                 |
| MILK,NONFAT,DRY-PKGD            | N/A (CHES PROC KOSH)               | N/A (FLOUR, BAK KOSH) |                 |
| N/A (PENUT PROD,KOS)            | N/A (RICE, GRAIN KOS)              | N/A (SEED BUTR, KOS)  |                 |
| N/A (VEG OIL KOSHER)            | NON-STANDARD                       | NUTS                  |                 |
| OIL PRODS, RFND-BULK            | OIL PRODS.CRUDE-BULK               | OIL PRODUCTS-PKGD     |                 |

**6.** Select the check box beside the commodities this plant will distribute. For the purposes of this document, Flour and Wheat will be selected. Click  $\Box$  (the **FLOUR, BAKERY** check box).

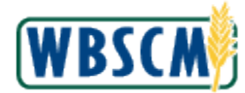

| plier Self Service Bid M        | anagement Maintain O               | ganization            |                 |
|---------------------------------|------------------------------------|-----------------------|-----------------|
| Suppliers > Maintain Organ      | ization > Plant/Shipping Re        | istration             | Full Screen Opt |
|                                 |                                    |                       |                 |
| Which Product Categories        | can you Deliver?                   |                       | [               |
| Select the language in which yo | ou want to send the questionnaires | English V             |                 |
| BAGS-EMPTY                      | BAKED PRODUCTS-PKGD                | BARLEY-PKGD           |                 |
| BEANS, DRY                      | BEANS, DRY-PKGD                    | BEEF, CANNED          |                 |
| BEEF, COOKED                    | BEEF, FRESH                        | BEEF, FROZEN          |                 |
| BEEF, GROUND                    | BEEF, ROAST                        | BEEF, SPECIAL TRIM    |                 |
| BISON PRODUCTS                  | BUCKWHEAT-PKGD                     | BULGUR-PKGD           |                 |
| BUTTER                          | CEREAL, FORTIFIED                  | CEREAL, INSTANT       |                 |
| CEREAL, PROCESSED               | CHEESE PROC, KOSHER                | CHEESE, MOZZARELLA    |                 |
| CHEESE, NATURAL AMER            | CHEESE, PROCESSED                  | CHICKEN, BULK         |                 |
| CHICKEN, CANNED                 | CHICKEN, COOKED                    | CHICKEN, FROZEN       |                 |
| COMMODITIES F&V                 | CORN PRODUCTS                      | CORN-SOY BLEND-PKGD   |                 |
| CORN-SOY MILK-PKGD              | CORNMEAL-PKGD                      | CRACKER PROD, PROC    |                 |
| DEHYDRATED POTATO               | EGG PRODUCTS                       | EMERGENCY PRODS-PKGD  |                 |
| FISH, CANNED                    | FISH, FROZEN                       | FLOUR, BAKERY         |                 |
| FLOUR, BAKERY KOSHER            | FLOUR, BAKERY MIX                  | FLOUR, MASA           |                 |
| FLOUR, WHEAT                    | FLOUR, WHEAT-PKGD                  | FREIGHT-DOMESTIC      |                 |
| FREIGHT-OCEAN                   | FRUIT, CANNED                      | FRUIT, DRIED          |                 |
| FRUIT, FRESH                    | FRUIT, FROZEN                      | FRUIT, JUICE          |                 |
| GOOSE, FROZEN                   | GRAIN PRODUCTS-BULK                | GRAIN PRODUCTS-PKGD   |                 |
| GRITS, GRAIN                    | HAM, FULLY COOKED                  | INFANT FORMULA        |                 |
| LAMB PRODUCTS                   | MEAT PRODUCTS                      | MILK, EVAPORATED      |                 |
| MILK, INSTANT                   | MILK, NON-FAT DRY                  | MILK, UHT             |                 |
| MILK,NONFAT,DRY-PKGD            | N/A (CHES PROC KOSH)               | N/A (FLOUR, BAK KOSH) |                 |
| N/A (PENUT PROD,KOS)            | N/A (RICE, GRAIN KOS)              | N/A (SEED BUTR, KOS)  |                 |
| N/A (VEG OIL KOSHER)            | NON-STANDARD                       | I NUTS                |                 |
| OIL PRODS, RFND-BULK            | OIL PRODS, CRUDE-BULK              | OIL PRODUCTS-PKGD     |                 |

7. Click (the **Down** arrow) on the vertical scrollbar to display additional product categories.

## Image: Plant/Shipping Registration Screen

| the second second second second second second second second second second second second second second second s                                                                                        |                                                                                                    | elp                                                                                                    |                                                                  |
|----------------------------------------------------------------------------------------------------|----------------------------------------------------------------------------------------------------|----------------------------------------------------------------------------------------------------|------------------------------------------------------------------|
| plier Self Service Bid M                                                                                                    | anagement Maintain C                                                                                                    | Organization                                                                                                    | Denting Option                                                   |
| Suppliers > Maintain Organ                                                                                                    | lization > Plant/Snipping Re                                                                                                    | registration                                                                                                    | screen Option                                                    |
| RICE, WILD                                                                                                    | SALMON-PKGD                                                                                                    | SEED BUTTER                                                                                                    |                                                                  |
| SEED BUTTER, KOSHER                                                                                                    | SERVICE AMS FV                                                                                                    | SERVICE AMS LS                                                                                                    |                                                                  |
| SERVICE AMS PY                                                                                                    | SERVICE DOM FREIGHT                                                                                                    | SERVICE DOM NATLWHSE                                                                                                    |                                                                  |
| SERVICE DOM SAMPLING                                                                                                    | SERVICE DOMESTIC                                                                                                    | SERVICE INT ADMIN                                                                                                    |                                                                  |
| SERVICE INT INSPECT                                                                                                    | SERVICE INT SURVEYS                                                                                                    | SERVICE INT VLO                                                                                                    |                                                                  |
| SERVICE PS STORAGE                                                                                                    | SHELL EGG                                                                                                    | SORGHUM GRITS-PKGD                                                                                                    |                                                                  |
| SOUP MIX-PKGD                                                                                                    | SOY PRODUCTS-PKGD                                                                                                    | SYRUP                                                                                                    |                                                                  |
| TALLOW-BULK                                                                                                    | TORTILLAS                                                                                                    | TURKEY, BULK                                                                                                    |                                                                  |
| TURKEY, CANNED                                                                                                    | TURKEY, COOKED                                                                                                    | TURKEY, FROZEN                                                                                                    |                                                                  |
| VEG OIL PROD DOM                                                                                                    | VEG OIL PROD, KOSHER                                                                                                    | VEGETABLE, CANNED                                                                                                    |                                                                  |
| VEGETABLE, DRIED                                                                                                    | VEGETABLE, FRESH                                                                                                    | VEGETABLE, FROZEN                                                                                                    |                                                                  |
| VEGETABLE, JUICE                                                                                                    | VEGETABLE, SOUP                                                                                                    | WHEAT-SOY BLEND-PKGD                                                                                                    |                                                                  |
| Data Privacy Statement                                                                                                    |                                                                                                    |                                                                                                    |                                                                  |
| USDA Data Privacy Statem<br>The following statement is m<br>1400. The information will be<br>agencies, Tribal agencies, a                                                                             | ent<br>ade in accordance with the F<br>s used to evaluate bids to pur<br>nd nongovernmental entities<br>s for LISDA/ESA 2 Eram De | Privacy Act of 1974 (5 USC 552a - as amended). The authority for requesting the information identified on this Website is<br>urchase commodities and provide services. The information collected may be disclosed to other Federal, State, Local gov<br>s that have been authorized access to the information by statute or regulation and/or as described in applicable Routine L<br>decords File (Automated). Providing the requested information is violutary. However, failure to furnish the requested infor | 7 CFR Part<br>ernment<br>Ises identified in<br>mation will resul |
| the system of Records Notic<br>in non-consideration. The pr<br>USDA WBSCM Team<br>Phone: 1-877-WBSCM-4U<br>Linaa. wuscha.serviceueskag<br>Yes, I have read the data priv                              | productions of appropriate crimin<br>source of appropriate crimin<br>source of the term                                           | inal and civil fraud, privacy, and other statutes may be applicable to the information provided.                                                                                                    |                                                                  |
| the system of Records Notic<br>in non-consideration. The pr<br>USDA WBSCM Team<br>Phone: 1-877-WBSCM-4U<br>Littrati. vusculisei vuceuresny<br>Ves. I have read the data priv<br>Submit Delete Entries | provisions of appropriate crimin<br>processory                                                                                    | inal and civil fraud, privacy, and other statutes may be applicable to the information provided.                                                                                                    |                                                                  |

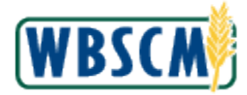

**8.** Click (the **WHEAT-SOY BLEND-PKGD** check box).

### Image: Plant/Shipping Registration Screen

|                                                                                                 | phers Au                                                                                                    | min Reports He                                                                                                    | lp                                                                                                    |                         |
|-------------------------------------------------------------------------------------------------|----------------------------------------------------------------------------------------------------|----------------------------------------------------------------------------------------------------|----------------------------------------------------------------------------------------------------|-------------------------|
| pplier Self Serv                                                                                | vice Bid M                                                                                                    | anagement Maintain O                                                                                                    | Drganization                                                                                                    |                         |
| Suppliers >                                                                                     | Maintain Organ                                                                                                    | ization > Plant/Shipping Re                                                                                                    | egistration Full Screen C                                                                                                    | ptions                  |
| RICE, WILD                                                                                      | د                                                                                                    | SALMON-PKGD                                                                                                    | SEED BUTTER                                                                                                    |                         |
| SEED BUTT                                                                                       | TER, KOSHER                                                                                                    | SERVICE AMS FV                                                                                                    | SERVICE AMS LS                                                                                                    |                         |
| SERVICE A                                                                                       | MS PY                                                                                                    | SERVICE DOM FREIGHT                                                                                                    | SERVICE DOM NATLWHSE                                                                                                    |                         |
| SERVICE D                                                                                       | OOM SAMPLING                                                                                                    | SERVICE DOMESTIC                                                                                                    | SERVICE INT ADMIN                                                                                                    |                         |
| SERVICE IN                                                                                      | NT INSPECT                                                                                                    | SERVICE INT SURVEYS                                                                                                    | SERVICE INT VLO                                                                                                    |                         |
| SERVICE P                                                                                       | 'S STORAGE                                                                                                    | SHELL EGG                                                                                                    | SORGHUM GRITS-PKGD                                                                                                    |                         |
| SOUP MIX-                                                                                       | PKGD                                                                                                    | SOY PRODUCTS-PKGD                                                                                                    | SYRUP                                                                                                    |                         |
| TALLOW-BU                                                                                       | ULK                                                                                                    | TORTILLAS                                                                                                    | TURKEY, BULK                                                                                                    |                         |
| TURKEY, C                                                                                       | ANNED                                                                                                    | TURKEY, COOKED                                                                                                    | TURKEY, FROZEN                                                                                                    |                         |
| VEG OIL PF                                                                                      | ROD DOM                                                                                                    | VEG OIL PROD, KOSHER                                                                                                    | VEGETABLE, CANNED                                                                                                    |                         |
| VEGETABL                                                                                        | E, DRIED                                                                                                    | VEGETABLE, FRESH                                                                                                    | VEGETABLE, FROZEN                                                                                                    |                         |
| VEGETABL                                                                                        | E, JUICE                                                                                                    | VEGETABLE, SOUP                                                                                                    | WHEAT-SOY BLEND-PKGD                                                                                                    |                         |
| YOGURT                                                                                          |                                                                                                    |                                                                                                    |                                                                                                    |                         |
| Data Dairea                                                                                     |                                                                                                    |                                                                                                    |                                                                                                    |                         |
| Data Privac                                                                                     | cy statement                                                                                                    |                                                                                                    |                                                                                                    |                         |
| USDA Data F<br>The following<br>1400. The inf<br>agencies, Tri<br>the System o<br>in non-consid | Privacy Statem<br>g statement is m<br>formation will be<br>ibal agencies, and<br>of Records Notic<br>deration. The pr                                                                                                    | ent<br>ade in accordance with the F<br>used to evaluate bids to pur<br>nd nongovernmental entities<br>re for USDA/FSA-2, Farm Re<br>ovisions of appropriate crimin | Privacy Act of 1974 (5 USC 552a - as amended). The authority for requesting the information identified on this Website is 7 CFR Pri<br>rchase commodifies and provide services. The information collected may be disclosed to other Federal, State, Local government<br>that have been authorized access to the information by statute or regulation and/or as described in applicable Routine Uses identi<br>scords File (Automated). Providing the requested information is voluntary. However, failure to furnish the requested information will<br>nal and civil fraud, privacy, and other statutes may be applicable to the information provided. | art<br>ied in<br>result |
|                                                                                                 | CM Team                                                                                                    |                                                                                                    |                                                                                                    |                         |
| USDA WBSC                                                                                       | 7 WRECH ALL                                                                                                    |                                                                                                    |                                                                                                    |                         |
| USDA WBSC                                                                                       | 7-W03GW-4U                                                                                                    |                                                                                                    |                                                                                                    |                         |
| USDA WBSC<br>Phone: 1-877<br>Email. wosch                                                       | n.servicedeskig                                                                                                    | caci.com                                                                                                    |                                                                                                    |                         |
| USDA WBS(<br>Phone: 1-877<br>Email: wbsch                                                       | n.serviceuesk@<br>read the data priv                                                                                                    | caci.com<br>acy statement and accept the term                                                                                                    | s.                                                                                                    |                         |
| USDA WBS(<br>Phone: 1-877<br>cmail: wosch<br>Yes, I have<br>Submit Del                          | revocution and the data private a read the data private a read the data privat | ecacl.com<br>acy statement and accept the term                                                                                                    | s.                                                                                                    | _                       |
| USDA WBS(<br>Phone: 1-877<br>cmail: wosch<br>Yes, I have<br>Submit Del                          | In servicedeskig<br>read the data privi                                                                                                    | econ.com                                                                                                    | s.                                                                                                    | >                       |

**9.** Review the USDA Data Privacy Statement. If the terms are acceptable, select the check box to agree to the terms.

Click (the Yes, I have read the data privacy statement and accept the terms check box).

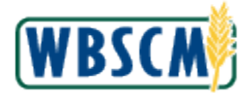

|                                                                                                    |                                                                                                    | - the Para                                                                                                    | 0.5                                 |
|----------------------------------------------------------------------------------------------------|----------------------------------------------------------------------------------------------------|----------------------------------------------------------------------------------------------------|-------------------------------------|
| Suppliers > Maintain Orga                                                                                                    | nization > Plant/Shipping Re                                                                                                    | gistration Full Screen                                                                                                    | Optio                               |
| RICE, WILD                                                                                                    | SALMON-PKGD                                                                                                    | SEED BUTTER                                                                                                    |                                     |
| SEED BUTTER, KOSHER                                                                                                    | SERVICE AMS FV                                                                                                    | SERVICE AMS LS                                                                                                    |                                     |
| SERVICE AMS PY                                                                                                    | SERVICE DOM FREIGHT                                                                                                    | SERVICE DOM NATLWHSE                                                                                                    |                                     |
| SERVICE DOM SAMPLING                                                                                                    | SERVICE DOMESTIC                                                                                                    | SERVICE INT ADMIN                                                                                                    |                                     |
| SERVICE INT INSPECT                                                                                                    | SERVICE INT SURVEYS                                                                                                    | SERVICE INT VLO                                                                                                    |                                     |
| SERVICE PS STORAGE                                                                                                    | SHELL EGG                                                                                                    | SORGHUM GRITS-PKGD                                                                                                    |                                     |
| SOUP MIX-PKGD                                                                                                    | SOY PRODUCTS-PKGD                                                                                                    | SYRUP                                                                                                    |                                     |
| TALLOW-BULK                                                                                                    | TORTILLAS                                                                                                    | TURKEY, BULK                                                                                                    |                                     |
| TURKEY, CANNED                                                                                                    | TURKEY, COOKED                                                                                                    | TURKEY, FROZEN                                                                                                    |                                     |
| VEG OIL PROD DOM                                                                                                    | VEG OIL PROD, KOSHER                                                                                                    | VEGETABLE, CANNED                                                                                                    |                                     |
| VEGETABLE, DRIED                                                                                                    | VEGETABLE, FRESH                                                                                                    | VEGETABLE, FROZEN                                                                                                    |                                     |
| VEGETABLE, JUICE                                                                                                    | VEGETABLE, SOUP                                                                                                    | WHEAT-SOY BLEND-PKGD                                                                                                    |                                     |
| YOGURT                                                                                                    |                                                                                                    |                                                                                                    |                                     |
| VOGURT Data Privacy Statement                                                                                                    |                                                                                                    |                                                                                                    | -                                   |
| VOGURT Data Privacy Statement USDA Data Privacy Statem The following statement is n 1400. The information will b agencies, Tribal agencies, a the System of Records Noti in non-consideration. The p USDA WBSCM Team Phone: 1-877-WBSCM-4U VSL have read the data nit                              | nent<br>nade in accordance with the F<br>e used to evaluate bids to pur<br>and nongovernmental entities<br>ce for USDA/FSA-2, Farm Re<br>rovisions of appropriate crimin                | Privacy Act of 1974 (5 USC 552a - as amended). The authority for requesting the information identified on this Website is 7 CFF<br>chase commodities and provide services. The information collected may be disclosed to other Federal, State, Local governme<br>that have been authorized access to the information stute or regulation and/or as described in applicable Routine Uses id<br>cords File (Automated). Providing the requested information is voluntary. However, failure to furnish the requested information<br>nal and civil fraud, privacy, and other statutes may be applicable to the information provided.       | Part<br>t<br>ntified<br>vill res    |
| ☐ YOGURT Data Privacy Statement USDA Data Privacy Statem The following statement is n 1400. The information will b agencies, Tribal agencies, the System of Records Noti in non-consideration. The p USDA WBSCM Team Phone: 1-877-WBSCM-4U  ✓ Yes, I have read the data priv Submit Databe Patrice | nent<br>nade in accordance with the F<br>e used to evaluate bids to pur<br>and nongovernmental entities<br>ce for USDA/FSA-2, Farm Re<br>rovisions of appropriate crimin<br>generations | Privacy Act of 1974 (5 USC 552a - as amended). The authority for requesting the information identified on this Website is 7 CFF<br>chase commodities and provide services. The information collected may be disclosed to other Federal, State, Local governmen<br>that have been authorized access to the information by statule or regulation and/or as described in applicable Routine Uses id<br>cords File (Automated). Providing the requested information is voluntary. However, failure to furnish the requested information<br>ral and civil fraud, privacy, and other statutes may be applicable to the information provided. | Part<br>t<br>ntified i<br>vill resu |

**10.** Click **Submit** (the **Submit** button) to submit this plant registration for approval.

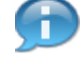

(Note) The user needs to notify the WBSCM Service Desk to have their new plant/shipping point submitted for approval by AMS.

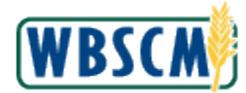

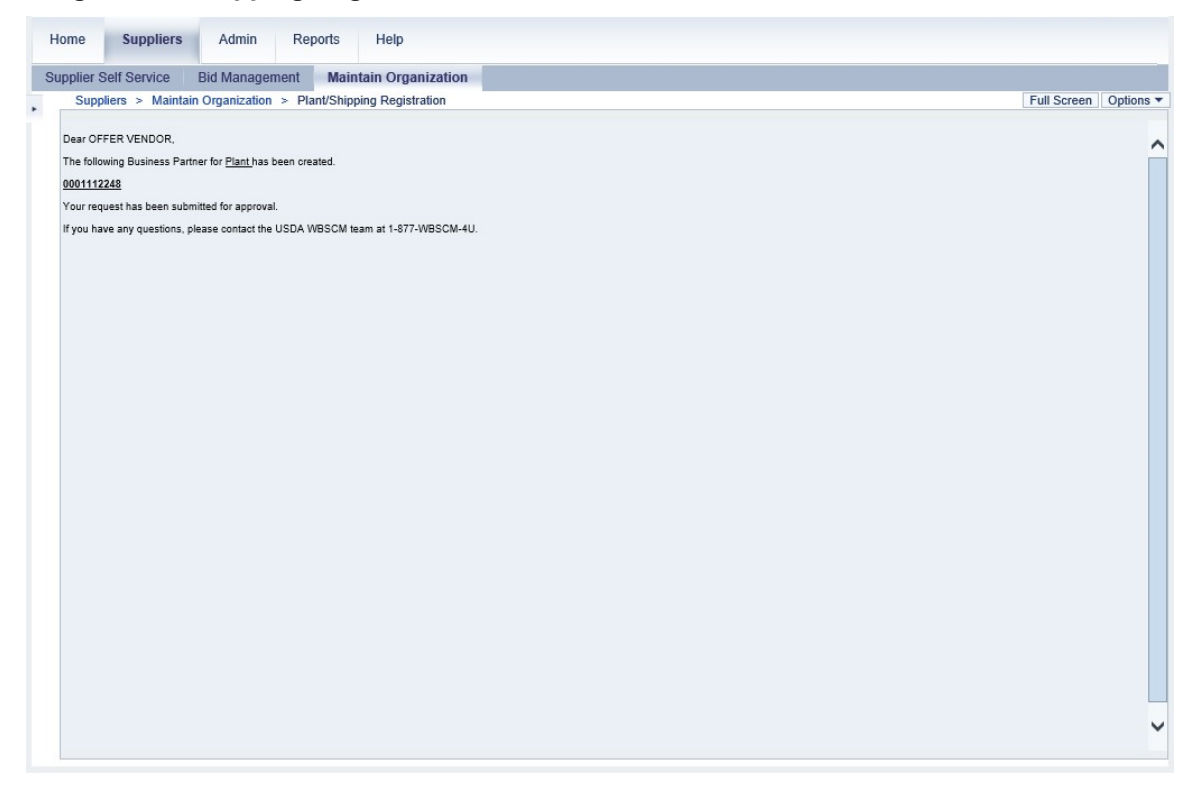

**11.** This transaction is complete.

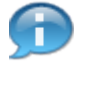

(Note) The system displays the message, "Dear VENDOR, The following Business Partner for Plant has been created. 0001140187 Your request has been submitted for approval. If you have any questions, please contact the USDA WBSCM team at 1-877-WBSCM-4U." The number in this note will be unique to each business partner.

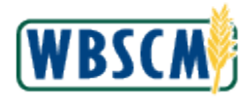

# RESULT

The Vendor Administrator has successfully created vendor plant or shipping point in the WBSCM system. This allows Vendors to perform procurement activities.